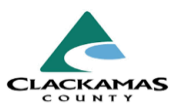

# 1.0 Overview

The Program Performance v2.0 report contains a number of measures that identify households and individuals served or placed within a given reporting period and disaggregates those measures by Race & Ethnicity and Gender.

Users must have a reporting license to access reports located in BusinessObjects.

# 2.0 Work Instructions

- 1. Running the report
  - a. Log into BusinessObjects, navigate to Folders > Public Folders > pdxmetroarea\_hmis\_live > Clackamas County > Data Quality
  - **b.** Locate <u>Program Performance v2.0</u> report.
  - c. Select report name to run it directly in the browser.
  - **d.** Or select the three dots next to the report and select Schedule for future automated reports.
  - e. If you have not used Business Objects before, please reference <u>Accessing BusinessObjects &</u>

**Running Reports - Work Instructions** 

### 1. Running the report

| Title                            | <u> </u>      | Туре             |        | Description      |
|----------------------------------|---------------|------------------|--------|------------------|
| 🗌 🕠 Data Quality (Local 0260) v1 | 2.1           | Web Intelligence | 000    | This report is a |
| EntryExit Query v.2.6            |               | Web Intelligence | 000    | Rebuild of the M |
| Housing Status At Exit w/Clie    | ent Names_Mis | Web Intelligence | 000    | Data Completer   |
| Program Performance v.2.0        |               | Web Intelligence | 000    | Created for con  |
| Shortcut to EntryExit Query      |               | Shortcut         | View   |                  |
|                                  |               |                  | Prope  | rties            |
|                                  |               |                  | Сору   | Opendoc Link     |
|                                  |               |                  | Modify | /                |
|                                  |               |                  | Mobile | e Properties     |

## **Program Performance Report Work Instructions**

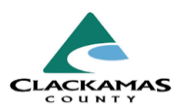

#### 2. Report Prompts

- Select and enter either HMIS Providers or Reporting Groups to focus on specific programs or groups.
- b. Leave the **EDA Provider** field as default unless specified otherwise.
- c. Enter the Effective Date, Fiscal Year Start Date, Quarter Start Date, and End Date for the reporting period.
- d. Click **Run** at the bottom of the page.

**Note:** The **Effective Date** and **End Date** should be the same.

### 2. Report Prompts

| G                                                                              | Prompts 📀                          |       | EN<br>EN |
|--------------------------------------------------------------------------------|------------------------------------|-------|----------|
| Search Q                                                                       | ✓ 1 C HMIS Provider(s) (Optional)  | ی     | ٢        |
| <ul> <li>HMIS Provider(s) (Optional) (1)</li> <li>None Selected -</li> </ul>   | Search or enter value(s) manually  | +     | Q        |
| <ul> <li>Reporting Group(s) (Optional) (1)</li> <li>None Selected -</li> </ul> | Provider OR Group                  |       |          |
| EDA Provider (1)<br>-Default Provider-                                         | Leave as Default                   |       |          |
| Enter effective date (1)<br>2/25/2024 12:00:00 AM                              |                                    |       |          |
| ✓ Fiscal Year Start Date: (1)<br>1/10/2023 12:00:00 AM                         | Effective Date<br>will be the same |       |          |
| Quarter Start Date: (1)<br>1/10/2023 12:00:00 AM                               | as the End Date                    |       |          |
| End Date (PLUS ONE DAY): (1)<br>2/25/2024 12:00:00 AM                          |                                    |       |          |
| Mandatory (5) Reset All                                                        | R                                  | in Ca | incel    |

#### 3. Export Report

- a. Once the report loads, use the Export button to download.
- b. Select Excel format.
- c. Choose specific tabs to include or select All Reports.

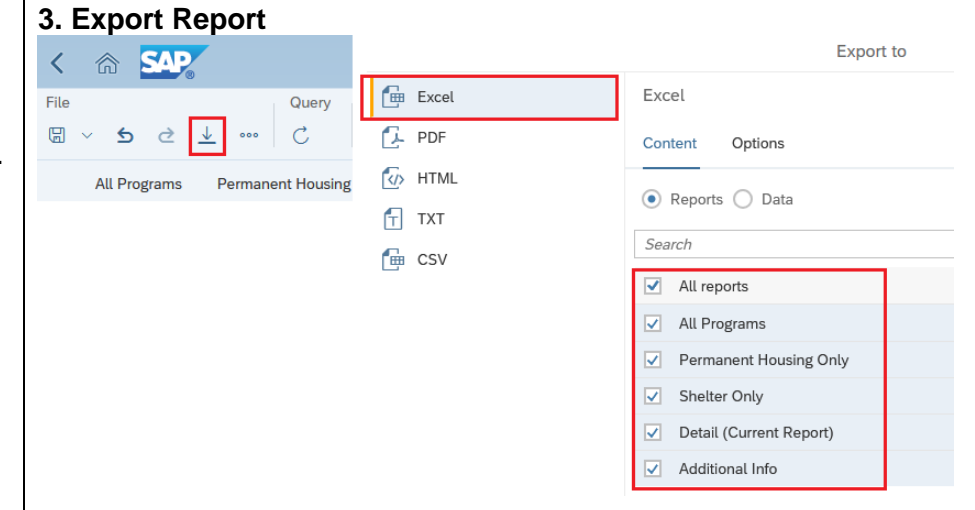

# **Program Performance Report Work Instructions**

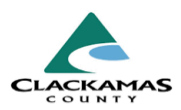

| 4. | Review Report<br>a. Tab 1: All Programs                                                                                                    | 4. | Review Report                                                                                                    |                                                                                                    |
|----|----------------------------------------------------------------------------------------------------|----|----------------------------------------------------------------------------------------------------|----------------------------------------------------------------------------------------------------|
|    | Contains Summary information for people served                                                                                                    | 10 | 0 Total Unique People                                                                                                    | 40                                                                                                    |
|    | and exit destinations.                                                                                                    | 11 | 1 Total Unique Households                                                                                                    | 31                                                                                                    |
|    | b. Tab 2: Permanent Housing Only                                                                                                    | 12 | 2 People Served - Metric Definitions                                                                                                    | ·                                                                                                    |
|    | <ul> <li>This tab populates permanent housing provider data</li> <li>c. Tab 3: Shelter Only<br/>This tab populates shelter provider data.</li> <li>d. Tab 4: Detail<br/>Shows data that has been entered through</li> </ul> | 13 | Total People Served in Fiscal Year - Peopl<br>the Exit Date is either blank OR is on or af<br>People Newly Served in Fiscal Year - Peop<br>before the "End Date Plus One Day" prom<br>People Newly Served in Quarter - People<br>before the "End Date Plus One Day" prom | e are served within the fiscal<br>ter the "Fiscal Year Start Dat<br>ole are newly served within th<br>pt.<br>are newly served within the o<br>pt. |
|    | $= \mathbf{Tab} 5 \cdot \mathbf{A} \mathbf{dditional} \ln \mathbf{fo}$                                                                                                    | 14 |                                                                                                    |                                                                                                    |
|    | Report prompts.                                                                                                    | 15 |                                                                                                    | All Pr<br>Leavers in<br>Fiscal Year                                                                                                    |
|    |                                                                                                    | <  | > = All Programs Permanent Hot                                                                                                    | using Only Shelter Only                                                                                                    |

| 0                    | Total Unique People                                                                                                    | 40                                                                                                    | 8                                                                     | 8                                                        |
|----------------------|----------------------------------------------------------------------------------------------------|----------------------------------------------------------------------------------------------------|-----------------------------------------------------------------------|----------------------------------------------------------|
| 1                    | Total Unique Households                                                                                                    | 31                                                                                                    | 5                                                                     | 5                                                        |
| 12                   | People Served - Metric Definitions                                                                                                    |                                                                                                    |                                                                       |                                                          |
|                      | Total People Served in Fiscal Year - People are the Exit Date is either blank OR is on or after the                                                                                                    | served within the fiscal<br>e "Fiscal Year Start Date                                                                                                    | year if they have one or n<br>" prompt.<br>e fiscal year if they have | nore entries with an Entry<br>an Entry Date that is on o |
| 13                   | People Newly Served in Fiscal Year - People are<br>before the "End Date Plus One Day" prompt.<br>People Newly Served in Quarter - People are ne<br>before the "End Date Plus One Day" prompt.                      | e newly served within the queek within the queek                                                                                                    | uarter if they have an Ent                                            | ry Date that is on or after                              |
| 13                   | People Newly Served in Fiscal Year - People are<br>before the "End Date Plus One Day" prompt.<br>People Newly Served in Quarter - People are ne<br>before the "End Date Plus One Day" prompt.                      | e newly served within the queek of the served within the queek of the served within the queek | uarter if they have an Ent                                            | ry Date that is on or after                              |
| 13<br>14<br>15       | People Newly Served in Fiscal Year - People are<br>before the "End Date Plus One Day" prompt.<br>People Newly Served in Quarter - People are ne<br>before the "End Date Plus One Day" prompt.<br>Exit Destinations | e newly served within the question of the served within the question of the servers in the servers in the serve | uarter if they have an Ent                                            | ry Date that is on or after                              |
| 13<br>14<br>15<br>16 | People Newly Served in Fiscal Year - People are<br>before the "End Date Plus One Day" prompt.<br>People Newly Served in Quarter - People are ne<br>before the "End Date Plus One Day" prompt.<br>Exit Destinations | All Pro                                                                                                    | Uarter if they have an Ent                                            | ry Date that is on or after                              |

# 3.0 Resources

### 3.1 Referenced Material

• Accessing BusinessObjects & Running Reports Work Instructions (Linked)

### 3.2 Related Material

• 2024 HUD Data Dictionary

### 3.3 Contacts

HMISAdmin@clackamas.us